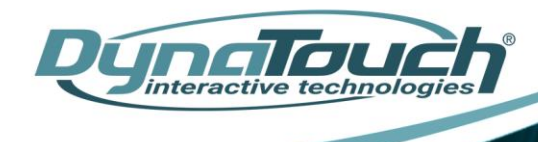

## Lobby Sentinel Smart Pass Server Software Download Instructions

These instructions will help step you through downloading the software to set up your server/desktop for the management portal.

If not already on the resource page on our website, navigate to: <u>www.dynatouch.com/lobby-sentinel-download</u>

- 1. Click on Smart Pass Server Download under STEP 3.
- 2. Click on 'Run'

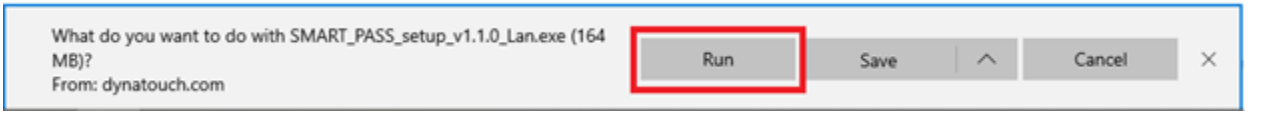

3. If you get a security warning about publisher not verified, click 'Run'

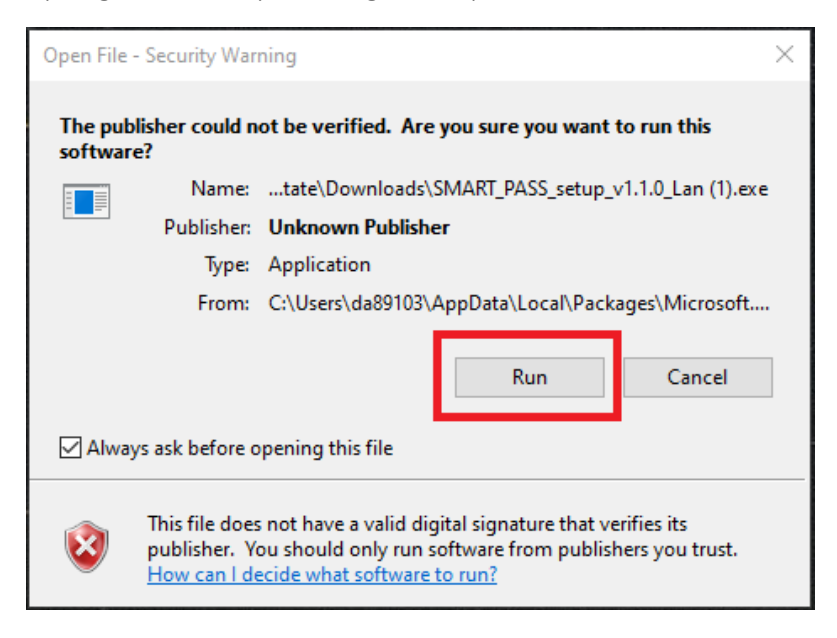

- 4. If you get security pops asking you to verify if you want to allow the software to make a change, click 'Yes'
- 5. The installer will run (the installer runs in Mandarin).

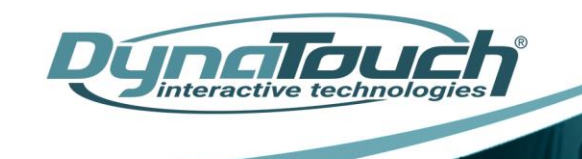

6. When the install is complete you will get the following pop-up. Click on 'Copy'

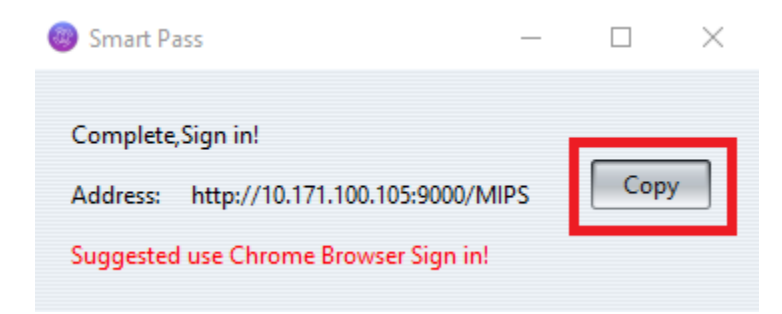

7. Open an instance of Chrome browser, go to the address field, right click and click on the Paste and Go To \*\*\*\*\* option.

| New Tab                                  | × +                                               |            |                       |              |            |                |             |                       |        |  |
|------------------------------------------|---------------------------------------------------|------------|-----------------------|--------------|------------|----------------|-------------|-----------------------|--------|--|
| $\leftrightarrow \rightarrow \mathbb{C}$ | Emoji                                             | Win+Period | N HARRIS Expense Site | Field Nation |            | + Via Benefito | Nustomer    | A TeamSunnort - Login |        |  |
| in opps in services                      | Undo                                              | Ctrl+Z     |                       |              |            | , via ocheries |             | e reamoupport cogin   | e bici |  |
|                                          | Cut                                               | Ctrl+X     |                       |              |            |                |             |                       |        |  |
|                                          | Сору                                              | Ctrl+C     |                       |              |            |                |             |                       |        |  |
|                                          | Paste<br>Paste and go to 10.171.100.105:9000/MIPS | CtelleV    |                       |              |            |                |             |                       |        |  |
| L                                        | Delete                                            | _          |                       |              |            |                |             |                       |        |  |
|                                          | Select all                                        | Ctrl+A     |                       |              |            | •              |             |                       |        |  |
|                                          | Edit search engines                               |            | Google                |              |            |                |             |                       |        |  |
|                                          | Always show full URLs                             |            |                       |              |            |                |             |                       |        |  |
|                                          |                                                   |            |                       |              |            |                |             |                       |        |  |
|                                          |                                                   |            |                       | Garanta Gara | -1         |                |             |                       |        |  |
|                                          |                                                   |            | 4                     | Search Goo   | ogie or ty | /pe a UKL      |             | Ý                     |        |  |
|                                          |                                                   |            |                       |              |            |                |             |                       |        |  |
|                                          |                                                   |            |                       |              |            |                | P           |                       |        |  |
|                                          |                                                   |            |                       |              |            |                |             |                       |        |  |
|                                          |                                                   |            |                       | TeamSupp     | port       | DATABASICS     | User Portal | Account Login         |        |  |
|                                          |                                                   |            |                       |              |            |                |             |                       |        |  |

- 8. The login page will appear in mandarin. Input:
  - a. Username system
  - b. Password 123456

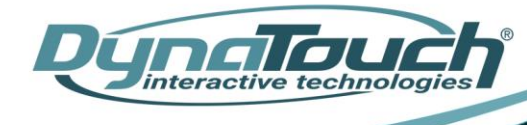

<u>support@dynatouch.com</u>

San Antonio, TX 78217 www.dynatouch.com

| 2 system     |          |
|--------------|----------|
| <b>•••••</b> | <i>Q</i> |
| 登录           |          |
|              |          |

9. When the dashboard appears, you will have to change the language to English by going to the upper right-hand corner. In the drop down, click on English.

| ice/index |                     |              |        |               |             |             |                        |                         |                        | প 🕁                             | 🥺 🍳 🌲 🌒 : |
|-----------|---------------------|--------------|--------|---------------|-------------|-------------|------------------------|-------------------------|------------------------|---------------------------------|-----------|
| ogin D    | HARRIS Expense Site | Field Nation | VOYA 🏂 | Via Benefits! | S VCustomer | TeamSupport | rt - Login 🛛 🕤 DTC WII | KI 📀 Dynatouch Internal | . 🔇 Dynatouch Internal |                                 | »         |
|           |                     |              |        |               |             |             |                        |                         | 🚺 您好, system 🗸         | 🌪 ~                             | 中文(简体) ~  |
|           |                     |              |        |               |             |             |                        |                         |                        |                                 | 中文(简体)    |
|           |                     |              |        |               | 全屏          |             | 设备统计                   |                         |                        |                                 | English   |
|           |                     | 访客           |        | ß             | 百生人         |             | 7                      | 〒4毛米4                   |                        | · 查:                            | (毛)(参)    |
| 0         | <b>-2</b>           | 今日: 0        |        |               | >曰: 0       |             |                        | 0                       |                        | ( <b></b> )-                    | 0         |
| 0         |                     | 累计: 0        |        | ,<br>Z        | 思计: 0       |             |                        | 0                       |                        |                                 | U         |
|           | 警报: (               |              |        |               | đ           | 看更多         | 前次考勤                   |                         |                        |                                 | 查看更多      |
|           |                     |              |        |               |             |             |                        |                         | 出難。                    | 光<br>列: 0%<br>早退: 0%<br>→加班: 0% |           |
|           |                     |              |        |               |             |             |                        |                         |                        | 缺勤: 0%                          |           |
|           |                     |              |        |               |             |             |                        |                         |                        |                                 |           |
|           |                     |              |        |               |             |             |                        |                         |                        |                                 |           |
|           |                     |              |        |               |             |             |                        |                         |                        |                                 |           |

## Contact Us for Additional Support:

210-828-8343 support@dynatouch.com